# Accessing Zen v15 from C# on Windows Using ADO.NET

A White Paper From

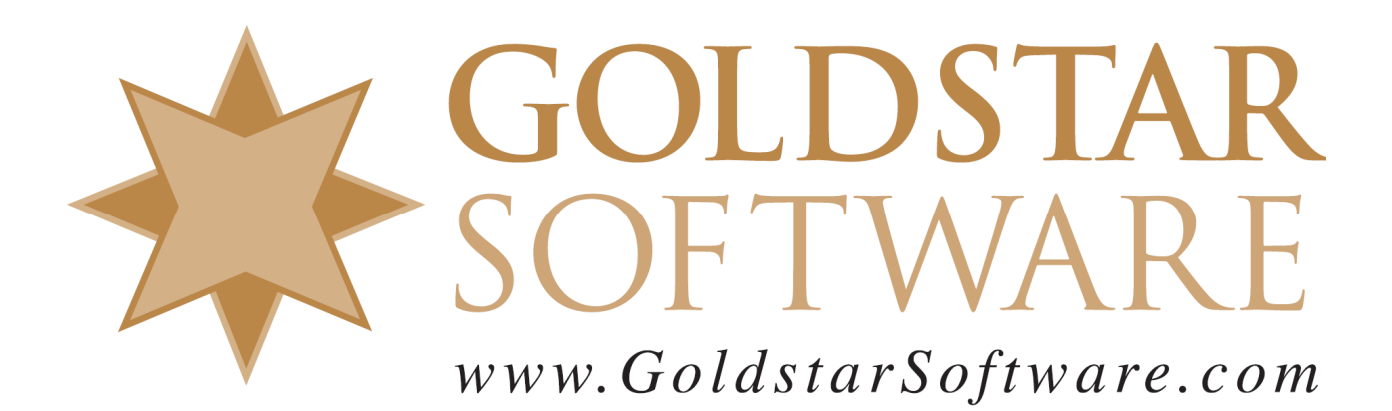

For more information, see our web site at http://www.goldstarsoftware.com

#### Accessing Zen v15 from C# on Windows Using ADO.NET Last Updated: August 2022

The Actian Zen database engine (formerly known as Actian PSQL) supports a wide variety of application programming interfaces (APIs) to access the data. Some of these interfaces leverage a lower-level interface, commonly known as the Btrieve API to provide the needed performance and flexibility. However, for rapid development of applications, it is hard to beat the productivity of the more advanced interfaces like ADO.NET.

This paper defines the minimum of steps required to build a simple ADO.NET application using the Actian Zen v15 database environment. The example is a bit contrived – we use a single button in the GUI dialog box to open a single SQL table and display its records in a simple grid. However, this is mainly done to keep the sample code easy to understand and to concentrate on the core requirements.

#### **Important Pre-requisites**

The following pre-requisites should be in place before you start.

- 1) You should have a Windows operating system properly installed.
- 2) You should have Microsoft Visual Studio properly installed. Screenshots within this paper are from VS2019, but the requirements should be similar for both newer and older versions. If you need help with this, please see Microsoft's documentation.
- 3) You should have Actian Zen v15 installed and running. If you are working on a stand-alone development machine, you can install either the Workgroup Engine or the Server Engine. (Both will work just fine with a 30-day trial.) If you are working within a shared environment, you should have a Zen v15 Workgroup Engine or Server Engine installed where the database files are located, and the Zen v15 Client installed on your development computer. See our install documentation at <u>http://www.goldstarsoftware.com/ineedzen15.asp</u> for complete instructions if needed.

# Download and Install the ADO.NET SDK

Actian has a formal SDK download for the ADO.NET components, which you can find on their web site following these directions.

- 1) Go to <a href="https://esd.actian.com/product/Zen\_PSQL">https://esd.actian.com/product/Zen\_PSQL</a> in a web browser.
- 2) In the boxes provided, select **SDKs** and **ADO.NET**. Electronic Software Distribution

| SELECT VIA PRODUCT or Select Via Platform |          |   |           |   |
|-------------------------------------------|----------|---|-----------|---|
| PRODUCT:                                  | RELEASE: |   | PLATFORM: |   |
| Actian Zen (PSQL) 🗸 🗸                     | SDKs     | ~ | ADO.NET   | ~ |

- 3) Scroll down and open up the link for **ADO.NET**, then click on the **DOWNLOAD** button to download the needed SDK component.(Note that there are multiple versions for both ADO.NET 4.4 and 4.5, as well as different downloads for .Net Framework and .Net Standard, so be sure to grab the correct version for your environment.)
- 4) After it downloads, double-click the EXE file to launch the installer.

- 5) Change the Unzip to Folder to your project base folder (C:\Develop\ in my example) and click Unzip.
- 6) You will now have the ADO.NET components and sample code in a folder on your workstation. If you are using the .Net Framework, you will want to install the components into the Visual Studio environment as documented in the README file, which should look like this if it worked correctly:

| 🔁 Administrator: Windows PowerShell                                                            |                                                                                                    | —      |        | $\times$ |
|------------------------------------------------------------------------------------------------|----------------------------------------------------------------------------------------------------|--------|--------|----------|
| PS C:\develop\sdk15\packages\V                                                                 | isualStudioDataTools> .\Load-Zen-DataTools.ps1 Install                                                                             |        |        |          |
| Running .\Load-Zen-DataTools.p:<br>Name: Server<br>found version 15.11.005 inst                | s1 Install<br>talled.                                                                                                    |        |        |          |
| Name                                                                                           | Value                                                                                                    |        |        |          |
|                                                                                                |                                                                                                    |        |        |          |
| vsixInstaller<br>version                                                                       | C:\Program Files (x86)\Microsoft Visual Studio\2019\Professional\Common7\IDE<br>16.11.32428.217                                    | \VSIX  | Inst   |          |
| vsixPackage<br>vsixID                                                                          | C:\develop\sdk15\packages\VisualStudioDataTools\Zen.VisualStudio.DataTools_2<br>PSQLDataTools.d115023a-8951-4aa5-ae36-94d7b1e6f6ad | .017_2 | 019    |          |
| installDir                                                                                     | C:\Program Files (x86)\Microsoft Visual Studio\2019\Professional                                                                   |        |        |          |
| model1 inc                                                                                     | C:\Program Files (x86)\Microsoft Visual Studio\2019\Professional\Common7\IDE                                                       | \Exte  | nsio.  |          |
| model1_t4                                                                                      | C:\Program Files (x86)\Microsoft Visual Studio\2019\Professional\Common7\TDF                                                       | \Exte  | nsio.  |          |
| found Visual Studio version                                                                    | '16.11.32428.217' at 'C:\Program Files (x86)\Microsoft Visual Studio\2019\Pr                                                       | ofess  | ional' |          |
| please wait, importing VS E                                                                    | stepsion package for PSOL ADO NET Provider Data Tools                                                                              |        |        |          |
| import complete, see the                                                                       | log file %temp%\Zen_DataTools_VSIX install_log for details.                                                                        |        |        |          |
| successfully imported the Fi                                                                   | tity Framework Model First include templates.                                                                                      |        |        |          |
| successfully imported the Fi                                                                   | tity Framework Model First 14 templates                                                                                            |        |        |          |
| Finished running .\Load-Zen-Dat                                                                | taTools.ps1 Install!                                                                                                    |        |        |          |
| successfully imported the Er<br>successfully imported the Er<br>inished running .\Load-Zen-Dat | tity Framework Model First include templates.<br>htity Framework Model First T4 templates.<br>taTools.ps1 Install!                 |        |        |          |

## **Create a New Visual Studio Project**

We need to create a new project within Visual Studio with basic starter code.

- 1) Start Visual Studio.
- 2) From the Getting Started screen, select Create a new project.
  - Get started

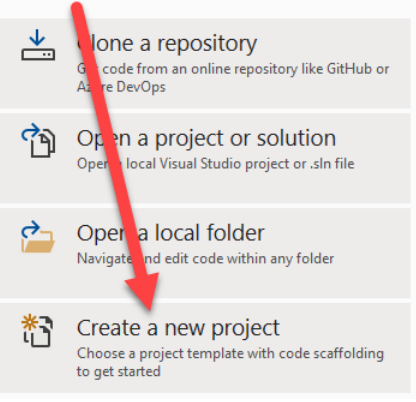

3) In the template search, select C#, Windows, and Desktop, and then select the **Windows Forms App (.Net Framework)** and click **Next**.

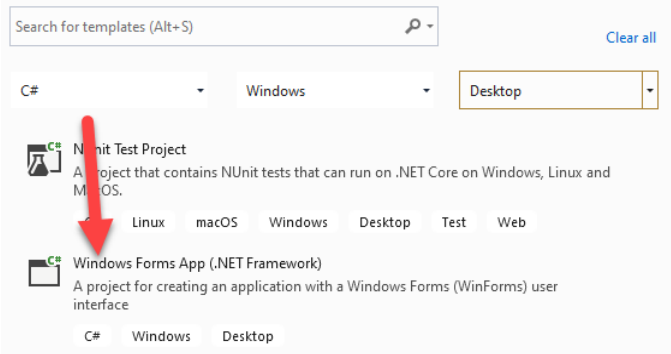

4) From the next screen, enter your project name, location, and other required information and click **Create** to generate your new project with some starter code:

#### Configure your new project

| Windows Forms App (.NET Framework) C# Windows Desktop |   |      |        |
|-------------------------------------------------------|---|------|--------|
| Project name                                          |   |      |        |
| TestADO                                               |   |      |        |
| Location                                              |   |      |        |
| C:\Develop                                            | • |      |        |
| Solution name (i)                                     |   |      |        |
|                                                       |   |      |        |
| ✓ Place solution and project in the same directory    |   |      |        |
| Framework                                             |   |      |        |
| .NET Framework 4.6                                    | - |      | 1      |
|                                                       |   |      |        |
|                                                       |   | Back | Create |

5) If you wish, you can build this program and it will run (though it won't do anything yet).

#### Add the Visual Elements to the Form

We are going to drop two visual elements onto the form.

1) If your Toolbox is not pinned to the screen, consider pinning it now with this button:

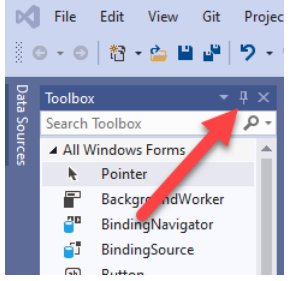

2) Drag & drop one **Button** object and one **DataGridView** object onto your new form. Align and resize as desired, until you have something like this:

| Reg Form1 |   |
|-----------|---|
| button 1  |   |
|           |   |
|           |   |
|           | U |

3) To make it more "pretty", click on the **button1** and change its Text in the Properties window. In our case, we are going to create a query that reads data from the Person table, so we are changing the text to "**Person**":

| Properties              | <b>-</b> ∓ X |
|-------------------------|--------------|
| button1 System.Windows. | Forms.Button |
| 📰 💱 🖗 🗲 🎤               |              |
| Accessibility           |              |
| AccessibleDescription   |              |
| AccessibleName          |              |
| AccessibleRole          | Default      |
| n vr                    |              |
| "En.                    | frey         |
| ImageKey                | (none)       |
| ImageList               | (none)       |
| RightToLeft             | No           |
| Text                    | Person 🗸     |
| TextAlign               | MiddleCenter |
| TextImageRelation       | Overlay      |

# Add the ADO.Net Provider to the Project

We are next going to add the needed provider to the environment. Note that for this to work, you do NOT need to have the SDK installed – the proper provider is already available as part of your Zen v15 installation.

1) In Solution Explorer, right-click on the project name, select Add, then Reference...:

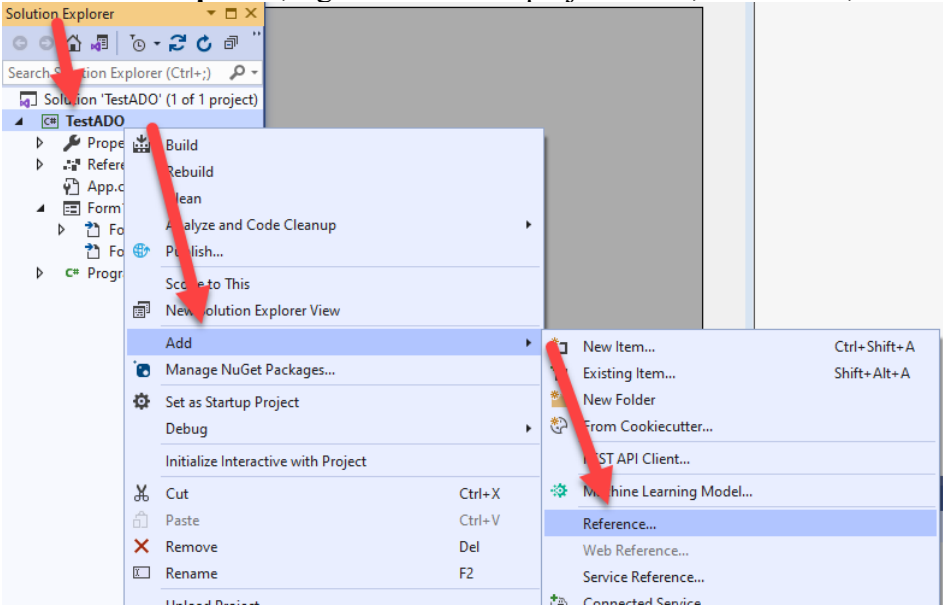

2) Click the Browse button in the lower right:

| Reference Manager - TestADC                      |                                                                                                    | ? ×                                                      |
|--------------------------------------------------|----------------------------------------------------------------------------------------------------|----------------------------------------------------------|
| <ul> <li>Assemblies</li> </ul>                   | Targeting: .NET Framework 4.6                                                                                                    | Search (Ctrl+E)                                          |
| Framework<br>Extensions                          | Name         Version           Accessibility         4.0.0.0           CustomMarchalers         4.0.0                                                                                                    | Name:<br>Accessibility<br>Granted by                     |
| ▶ Projects                                       | ISymWrapper 4.0.0.0<br>Microsoft.Activities.Build 4.0.0.0                                                                                                    | Microsoft Corporation<br>Version:                        |
| <ul> <li>Shared Projects</li> <li>COM</li> </ul> | Microsoft.Build A.0.0<br>Microsoft.Build.Conversion.v4.0 4.0.0.0<br>Microsoft.Build Engine 4.0.0                                                                                                    | 4.0.0.0<br>File Version:<br>4.6.81.0 built by: NETFXREL2 |
| ◊ Browse                                         | Microsoft.Build.Framework 4.0.0.0<br>Microsoft.Build.Framework 4.0.0.0<br>Microsoft.Build.Framework 4.0.0.0                                                                                                    | ,                                                        |
|                                                  | ✓         Microsoft.CSharp         4.0.0           Microsoft.JScript         10.0.0           Microsoft.VisualBasic.Compatibility         10.0.0           Microsoft.VisualBasic.Compatibility.Data         10.0.0            | 1                                                        |
|                                                  | Microsoft.VisualC 10.0.0<br>Microsoft.VisualC.STLCLR 2.0.0<br>mscorlib 4.0.0<br>PresentationBuildTasks 4.0.0<br>PresentationCore 4.0.0                                                                                        | 1                                                        |
|                                                  | PresentationFramework     4.0.0.0       PresentationFramework.Aero     4.0.0.0       PresentationFramework.Aero2     4.0.0.0       PresentationFramework.Aero1ite     4.0.0.0       PresentationFramework.Classic     4.0.0.0 | l                                                        |
|                                                  | PresentationFramework.Luna 4.0.0.0<br>Brows                                                                                                    | ie OK Cancel                                             |

3) Navigate to the directory containing the ADO.NET Provider, as shown in the dialog box below, and select the **Pervasive.Data.SqlClient.dll** file, then click **Add**:

| Select the files to reference                           |                                        |                             |                   |        | >                                                 | K |
|---------------------------------------------------------|----------------------------------------|-----------------------------|-------------------|--------|---------------------------------------------------|---|
| $\leftrightarrow$ $\rightarrow$ $\checkmark$ $\uparrow$ | « OS (C:) > Program Files (x86) > Acti | ian > Zen > bin > ADONET4.5 | ~                 | C P    | Search ADONET4.5                                  |   |
| Organize 🔻 New folder                                   |                                        |                             |                   |        | ≣ ▾ 💷 🔞                                           | ) |
| 🔀 Microsoft Visual S                                    | Name                                   | ate modified                | Туре              | Size   |                                                   |   |
|                                                         | 늘 EF6_1                                | 7/7/2022 1:39 PM            | File folder       |        |                                                   |   |
| OneDrive - Persor                                       | 🗟 Pervasive.Data.Common.dll 🖊          | 6/2/2022 10:28 PM           | Application exten | 240 KB |                                                   |   |
| Documents                                               | Pervasive.Data.SqlClient.dll           | 6/2/2022 10:28 PM           | Application exten | 768 KB |                                                   |   |
| Favorites                                               |                                        |                             |                   |        |                                                   |   |
| Pictures                                                |                                        |                             |                   |        |                                                   |   |
| L OS (C:)                                               |                                        |                             |                   |        |                                                   |   |
| File nar                                                | me: Pervasive.Data.SqlClient.dll       |                             |                   | ~ Com  | ponent Files (*.dll;*.tlb;*.ol $ \smallsetminus $ |   |
|                                                         |                                        |                             |                   |        | Add Cancel                                        |   |

#### **Specify the Button Fucntionality**

We are next going to add functionality to the button.

1) Double-click on your **Person** button to open the code window, and add the "using" line as shown here in Line 10 to allow it to work with the provider:

| Form1.cs* 👍 | Form1.cs [Design]*                |
|-------------|-----------------------------------|
| C# TestADO  | - 🔩 TestADO.Form                  |
| 1           | ⊡using System;                    |
| 2           | using System.Collections.Generic; |
| 3           | using System.ComponentModel;      |
| 4           | using System.Data;                |
| 5           | using System.Drawing;             |
| 6           | using System.Linq;                |
| 7           | using System.Text;                |
| 8           | using System.Threading.Tasks;     |
| 9           | using System.Windows.Forms;       |
| 10 💡        | using Pervasive.Data.SqlClient;   |
| 11          |                                   |
| 12          | 🗆 namespace TestADO               |
| 13          | {                                 |
|             | 3 references                      |
| 14          | public partial class Form1 : Form |
| 15          |                                   |

2) Locate the **button1**\_Click() function and change the code to match the following: Form1.cs\* + × Form1.cs [Design]\*

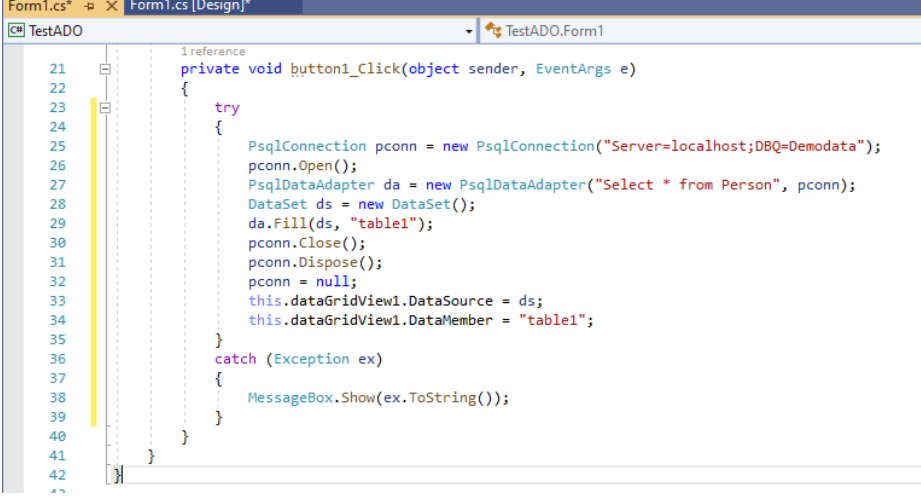

(See Appendix A if you want to copy/paste the text instead of typing it.)

# **Build and Test the Application**

Your application is now complete! To test it:

- 1) Click on the Start button on the toolbar to compile and launch the app:
  - File
     Edit
     View
     Git
     Project
     Build
     Debug
     Test
     Analyze
     Tools
     Extensions

     Image: State of the state of the state of the
- 2) Click on the Person button to load the DataGrid with the data from the SQL table called Person:

| P | erson     |            |           |                    |               |            |            |
|---|-----------|------------|-----------|--------------------|---------------|------------|------------|
|   | ID        | First_Name | Last_Name | Perm_Street        | Perm_City     | Perm_State | Perm_Zip   |
| • | 102980152 | Wellington | Wtight    | 7791 E Osborn R    | Portland      | OR         | 97206-4874 |
|   | 103112191 | Mildred    | Sukara    | 100 Chittenden A   | Columbus      | он         | 43214-1963 |
|   | 103332516 | Luis       | Botana    | 7916 Wynbrook      | Decatur       | GA         | 30033-2608 |
|   | 103562841 | Mary       | Jenmyan   | 601 Mallard Way    | Bethlehem     | PA         | 18017-2237 |
|   | 103657107 | Elaine     | Bald      | 1626 N Atlanta C   | Houston       | ТХ         | 77045-6533 |
|   | 103871035 | Emest      | lpsen     | 6967 Stonegate     | Louisville    | KY         | 40291-1413 |
|   | 100062607 | Janis      | Nipart    | 1301 K Street NW   | Waxhaw        | NC         | 28173-9803 |
|   | 100285859 | Lisa       | Tumbleson | 305 Melone Village | New York      | NY         | 10003-3203 |
|   | 100371731 | Robert     | Mazza     | 5412 Duval Street  | Edmond        | ОК         | 73003-3928 |
|   | 109894752 | James      | Dort      | 13650 Portofino    | Spokane       | WA         | 99201      |
|   | 110118004 | Joseph     | Nuvolon   | 3893 Samaria Co    | Pompano Beach | FL         | 33060-4719 |
|   | 110341125 | Guy        | Ubaghs    | 4 York Court       | New Windsor   | NY         | 12553-6910 |
|   | 110432271 | Bill       | Melaas    | 1503 Cloverleaf    | Minneapolis   | MN         | 55417-2124 |
|   | 102123022 | Francisco  | Xvnos     | 8411 Pine Shore    | Austin        | TX         | 78727-4335 |

From there, the ADO.NET world is at your beck and call!

### A Few Notes About the Source Code

Now that we have built the code and it is working, let's review a few key components of that source code:

• Line 25 instantiates a new PsqlConnection object called **pconn**, which defines the SQL connection to be used. In this example, we are connecting to the database engine on the local

Information Provided By Goldstar Software Inc.

http://www.goldstarsoftware.com

machine (i.e. localhost) and opening up the DEMODATA database. You can change the connection string to connect to any database on any accessible Zen database server by simply changing this text. If your database is secured, you may need to add the UID and PWD options. See the ODBC Connection String documentation in the on-line help for a complete list of connection string options.

- Line 26 opens the connection. Any good application would use a separate *try* block to capture errors here in case the server is down or the database is otherwise unavailable.
- Line 27 instantiates a new PsqlDataAdapter object called **da**, connects it to the existing PsqlConnection object **pconn**, and assigns it a static SQL query as shown. To increase flexibility, you may wish to perform these operations separately.
- Line 28 instantiates a new DataSet object called **ds**.
- Line 29 handles the database magic here it calls the PsqlDataAdapter object to fill the given data set object with data, and then assign that to the **"table1"** table name which will be assigned to the dataGridView1 object later on.
- Lines 30-32 close the database connection and dispose of the connection. You may not want to do this in your application until it is ready to close completely but like we learned in kindergarten, you should always clean up your mess before going home.
- Lines 33-34 take the DataSet object that we created and populated in lines 28-29 and assign it to the DataGridView object on the form. [Note that if you were playing around and have created multiple DataGridView objects, you may need to change the name of this object to match the one currently showing in the Form Design.]

## **Expanding Your Knowledge**

Want to know if you understand what is going on? Try these modifications:

- 1) Add a second button to the form called Faculty, and query from the Faculty table instead of the Person table. You will need to populate the button2\_Click function.
- 2) Add a third button that displays each Faculty member's name and Salary, sorted by Last Name. If you are not familiar with the DEMODATA database, we'll give you the SQL query here: Select Person.First\_Name, Person.Last\_Name, Faculty.Salary from Person INNER JOIN Faculty on (Person.id = Faculty.Id) ORDER BY 2
- 3) Change your application to connect to your own database and your own tables. This should only require changing the connection string and the SQL statements (lines 25 and 27).

From here, you're only limited by your imagination!

# **Finding More Help**

If you have other problems getting this to work, you can contact Actian directly through their web forums at <u>https://communities.actian.com/s/</u> for more help. If you need some additional hand-holding, Goldstar Software may be able to assist you as well through our <u>Developer Jump Start Program</u>. You can contact us at 1-708-647-7665or via the web at <u>http://www.goldstarsoftware.com</u>.

#### Appendix A: Sample Form1.cs Code

The following application makes use of the ADO.NET API and can be used as instructional and sample code.

```
using System;
using System.Collections.Generic;
using System.ComponentModel;
using System.Data;
using System.Drawing;
using System.Linq;
using System.Text;
using System.Threading.Tasks;
using System.Windows.Forms;
using Pervasive.Data.SqlClient;
namespace TestADO
{
    public partial class Form1 : Form
    {
        public Form1()
        {
            InitializeComponent();
        }
        private void button1_Click(object sender, EventArgs e)
        {
            try
            {
                PsqlConnection pconn = new PsqlConnection("Server=localhost;DBQ=Demodata");
                pconn.Open();
                PsqlDataAdapter da = new PsqlDataAdapter("Select * from Person", pconn);
                DataSet ds = new DataSet();
                da.Fill(ds, "table1");
                pconn.Close();
                pconn.Dispose();
                pconn = null;
                this.dataGridView1.DataSource = ds;
                this.dataGridView1.DataMember = "table1";
            }
            catch (Exception ex)
            {
                MessageBox.Show(ex.ToString());
            }
       }
   }
}
```